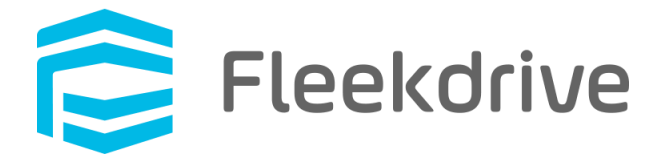

# Fleekdrive Desktop update procedure (Ver.5.0.0)

Feb 09, 2021 Fleekdrive Co., Ltd.

Copyright(c) 2021 Fleekdrive Co., Ltd. All rights reserved.

# Contents

| Intr | roduction                                                    | 3                                        |
|------|--------------------------------------------------------------|------------------------------------------|
| Ad   | vance preparation                                            | 4                                        |
| 2.1  | Confirm the release version of Fleekdrive Desktop.           | 4                                        |
| Up   | date the app                                                 | 4                                        |
| 3.1  | Confirm the version of Fleekdrive Desktop that you are using | 4                                        |
| 3.2  | Update the Fleekdrive Desktop                                | 5                                        |
|      | Int<br>Ad<br>2.1<br>Up<br>3.1<br>3.2                         | Introduction         Advance preparation |

## 1 Introduction

This document describes the update procedure and precautions for Fleekdrive Desktop (Ver.5.0.0) released on February 27, 2021.

This document is the update procedure from Ver1.0.4 later.

If you are using earlier than Ver.1.0.4, please upgrade to 1.0.4 and execute the procedure in this document, or uninstall it and use Ver.5.0.0.

#### 2 Advance preparation

2.1 Confirm the release version of Fleekdrive Desktop.

Log in to Fleekdrive, open the App settings> Fleekdrive Desktop> Fleekdrive Desktop Update setting screen from the Settings menu, and confirm the "Release version".

If the release version is earlier than 5.0.0, the [Update] link will be displayed and click it to release the latest version 5.0.0.

#### 3 Update the app

- 3.1 Confirm the version of Fleekdrive Desktop that you are using.
- 1) Right-click the Fleekdrive Desktop icon from the task tray and select "Open Setting".

#### Figure 3-1

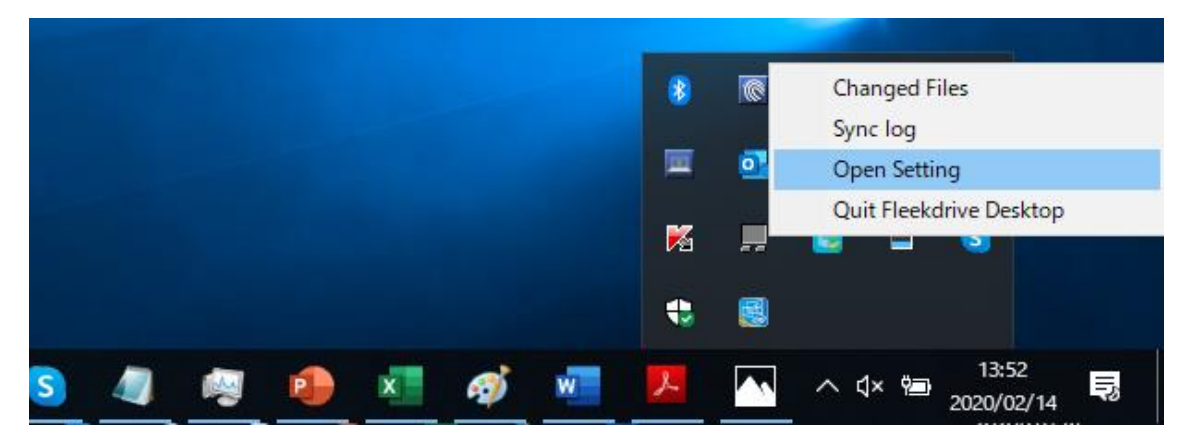

 Click the "Version" tab, and the version displayed in "Current version" is the version in use. The following figure is an example when V4.1.0 is using.

#### Figure 3-2

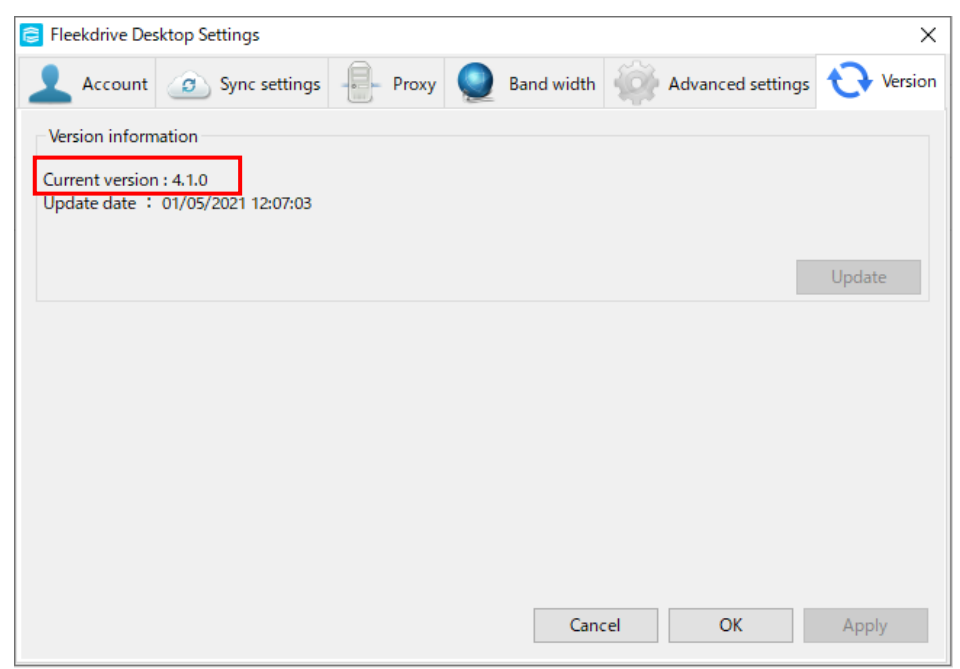

If the version of Fleekdrive desktop you are currently using earlier than Ver.1.0.4, upgrade to 1.0.4 and then perform the following procedure, or uninstall it and then install Ver.5.0.0. If your version is 1.0.4 or later, proceed to the next chapter.

3.2 Update the Fleekdrive Desktop

1) From the task tray, right-click the Fleekdrive Desktop icon and select "Quit Fleekdrive Desktop" to exit the currently running Desktop app once.

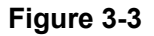

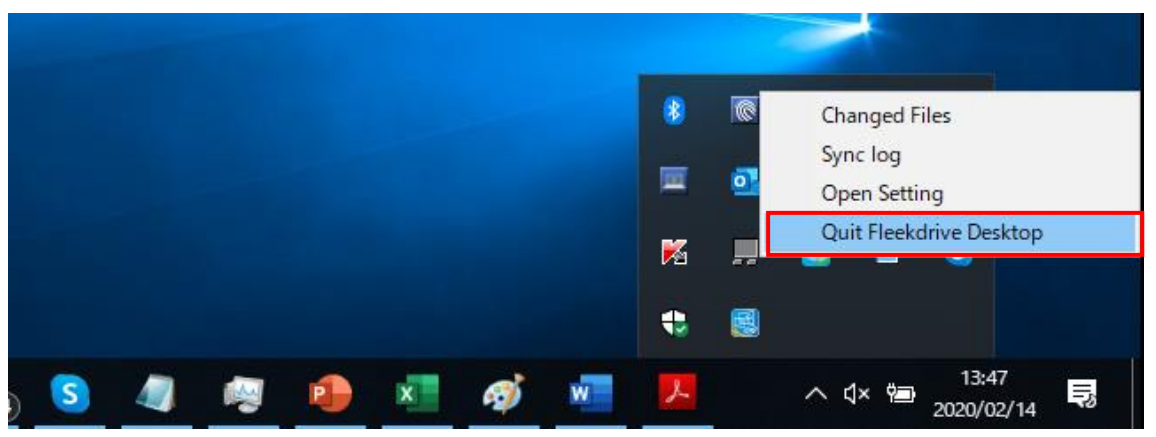

 Right-click on Fleekdrive Desktop from the Start menu and select More > Run as administrator.

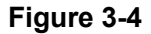

| = | Recently added                |                 | 作る       |                                       | 遊ぶ      |                                                                                                    |                                                 |
|---|-------------------------------|-----------------|----------|---------------------------------------|---------|----------------------------------------------------------------------------------------------------|-------------------------------------------------|
|   | Fleekdrive Desk               | -⊐ Pin to Start |          | すべてのメールを 1 か所で表示                      |         | and and an and a set of the set of the set o | -second                                         |
|   | Most used                     | More            | >        | -⇔ Pin to taskbar                     |         | Read and the set                                                                                                    | 5-<br>Avec. #4 1<br>018<br>3-403(21)<br>250 *   |
|   | File Explorer                 | 🛍 Uninstall     |          | G Run as administrator                | onsole  |                                                                                                    | ille-date (15)<br>a 5 g (17) EX<br>BE-date (14) |
|   | Microsoft Edge Mozilla Thunde | rbird           |          | Dpen file location                    | <u></u> | (0)                                                                                                    |                                                 |
|   | Motepad                       |                 | Paint 3D | Remove from this list<br>X Clear list | & TV    | Groove Music                                                                                                    | Sk                                              |
|   | Excel                         |                 | 探る       |                                       | Lenovo  |                                                                                                    |                                                 |
|   | S Skype                       |                 |          |                                       |         |                                                                                                    |                                                 |

3) Right-click the Fleekdrive Desktop icon from the task tray and select "Open Setting".

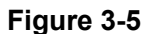

|  |  |   |   |   | 8 | 0           | Changed Files                |
|--|--|---|---|---|---|-------------|------------------------------|
|  |  |   |   |   |   | 0           | Sync log<br>Open Setting     |
|  |  |   |   |   | M | <b>,</b> ,, | Quit Fleekdrive Desktop      |
|  |  |   |   |   | 4 |             |                              |
|  |  | x | Ø | w | X |             | へ む× 🔤 13:52<br>2020/02/14 🔜 |

4) Open the Version tab and click the "Update" button.

\*It may take some time for the update button to become effective.

#### Figure 3-6

| Fleekdrive Desktop Settings                                                         |           |            |                   | ×       |
|-------------------------------------------------------------------------------------|-----------|------------|-------------------|---------|
| Account 💿 Sync settings                                                             | - Proxy 🥥 | Band width | Advanced settings | Version |
| Version information<br>Current version : 4.1.0<br>Update date : 01/05/2021 12:07:03 |           |            |                   | Update  |
|                                                                                     |           | Cancel     | OK                | Apply   |

5) When the update confirmation message is displayed as shown below, click on "Yes".

#### Figure 3-7

| Question                                |                   |            |
|-----------------------------------------|-------------------|------------|
| The application restart is required for | or update. Are yo | ou sure?   |
|                                         | <u>Y</u> es       | <u>N</u> o |

The following message is displayed during the update.
 Please wait until the message disappears.

### Figure 3-8

| 📰 Updating Fleekdrive Desktop | ×     |
|-------------------------------|-------|
| Updating Fleekdrive Desktop   |       |
|                               |       |
|                               | Close |

When the screen in Figure 3-8 disappears, restart your PC.

\* Please note that the upgrade will not be completed until the PC is restarted.